## Głosowanie w systemie ADA-NET.

W panelu internetowym po zalogowaniu po prawej stronie dostępna jest sekcja [Elektroniczny system głosowania] podzielony na głosowania aktywne i zakończone.

W kolumnie TWOJA ODPOWIEDŹ zawarta jest informacja o tym czy dana osoba oddała już głos.

Oddanie głosu następuje poprzez naciśnięcie symbolu lupy po prawej stronie.

| ADA<br>System wspomagający zarządzanie<br>Pixel Zakład Informatyki Stosowanej Jarosław Glapiak, Jerzy Glonek |                                                          |             |            |                    |                                 |  |
|----------------------------------------------------------------------------------------------------|----------------------------------------------------------|-------------|------------|--------------------|---------------------------------|--|
| Profil użytkownika                                                                                           | Aktywne głosowania i ankiety                             |             |            |                    |                                 |  |
| → Lokale                                                                                                    |                                                          | Znajdź Nazv | va: Search |                    | ⊖ Szukaj                        |  |
| Aktualności                                                                                                  | ≜ Nazwa                                                  | Od          | Do         | Тwoja              | Wyniki                          |  |
| <ul> <li>Elektroniczny system głosowania</li> </ul>                                                          |                                                          |             |            | odpowiedź          |                                 |  |
| Aktywne                                                                                                    | Uchwala nr 3 w sprawie uchwalenia planu<br>gospodarczego | 01.05.2020  | 31.05.2020 | Brak<br>odpowiedzi | Czy jesteś za?: brak odpowiedzi |  |
| Zakończone                                                                                                   |                                                          |             |            |                    | ·                               |  |
| → Wyloguj                                                                                                    | 1                                                        |             |            |                    |                                 |  |

Na ekranie zostaje wyświetlona pełna treść dokumentu, który jest przedmiotem głosowania. W tym miejscu jest możliwość pobrania załącznika (jeżeli został dodany) z pełną treścią uchwały.

Symbol [+] ostatecznie przekieruje nas do oddania głosu.

| Profil użytkownika                                         | Szczegóły głosowania |                |                                                                                                    |               |         |           |   |
|------------------------------------------------------------|----------------------|----------------|----------------------------------------------------------------------------------------------------|---------------|---------|-----------|---|
| Lokale                                                     |                      |                |                                                                                                    |               |         |           |   |
| Aktualności                                                | Głosowani            | e aktywne      |                                                                                                    |               |         |           |   |
| <ul> <li>Elektroniczny system głosowania</li> </ul>        | Nazwa:               |                | Uchwala nr 3 w sprawie uchwalenia p                                                                             | olanu gospoda | rczego  |           |   |
| Aktywne                                                    | Od:                  |                | 01.05.2020 <b>Do:</b> 31.05.2020                                                                                |               |         |           |   |
| Zakończone                                                 | Opis:                |                | U C H W A Ł A NR 3./2020 z dnia2020 r. Wspólnoty Mieszkaniowej położonej w Bydgoszczy<br>przy ul. Bydgoskiej 14 |               |         |           |   |
|                                                            | Załączniki           |                |                                                                                                    |               |         |           |   |
|                                                            | Numer                | * Plik         |                                                                                                    |               | Opis    |           |   |
| Porady                                                     |                      |                |                                                                                                    |               |         |           |   |
| Wciśnij 'CTRL' i '+' aby powiększyć.                       | 1                    | 00001101.pdf   |                                                                                                    |               | Uchwala |           |   |
| Wciśnij 'CTRL' i '-' aby pomniejszyć.                      | Pytania              |                |                                                                                                    |               |         |           |   |
| Wciśnij 'CTRL' i '0' aby przywrócić<br>oryginalny rozmiar. | ≜ LP                 | Nazwa          |                                                                                                    | Data          |         | Odpowiedź |   |
| Instrukcja użytkownika                                     | 1                    | Czy jesteś za? |                                                                                                    |               |         | •         | 0 |

Myszką zaznaczamy wybraną opcję i potwierdzamy wciskając przycisk [Zapisz].

Oddanie głosu jest jednorazowe i nie może zostać zmienione.

## Pytanie

| Udziel odpowiedzi   |                                                                                                    |
|---------------------|----------------------------------------------------------------------------------------------------|
| Głosowanie:         | Uchwala nr 3 w sprawie uchwalenia planu gospodarczego                                                                   |
|                     | U C H W A Ł A NR 3./2020 z dnia2020 r. Wspólnoty Mieszkaniowej położonej w Bydgoszczy<br>przy ul. Bydgoskiej 14         |
| Pytanie:            | Czy jesteś za?                                                                                                    |
|                     | Czy popierasz przedstawione postulaty. Odpowiedź TAK oznacza głos popierający. Odpowiedź NIE<br>oznacza głos sprzeciwu. |
| Data odpowiedzi:    | 04.05.2020                                                                                                    |
| Odpowiedź:          | O Brak odpowiedzi Tak Nie                                                                                               |
|                     | Uwaga! Oddanie głosu jest decyzją ostateczną. Nie można zmienić decyzji po oddaniu głosu.                               |
| 🗸 Zapisz 🛛 Ø Anuluj |                                                                                                    |